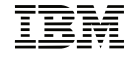

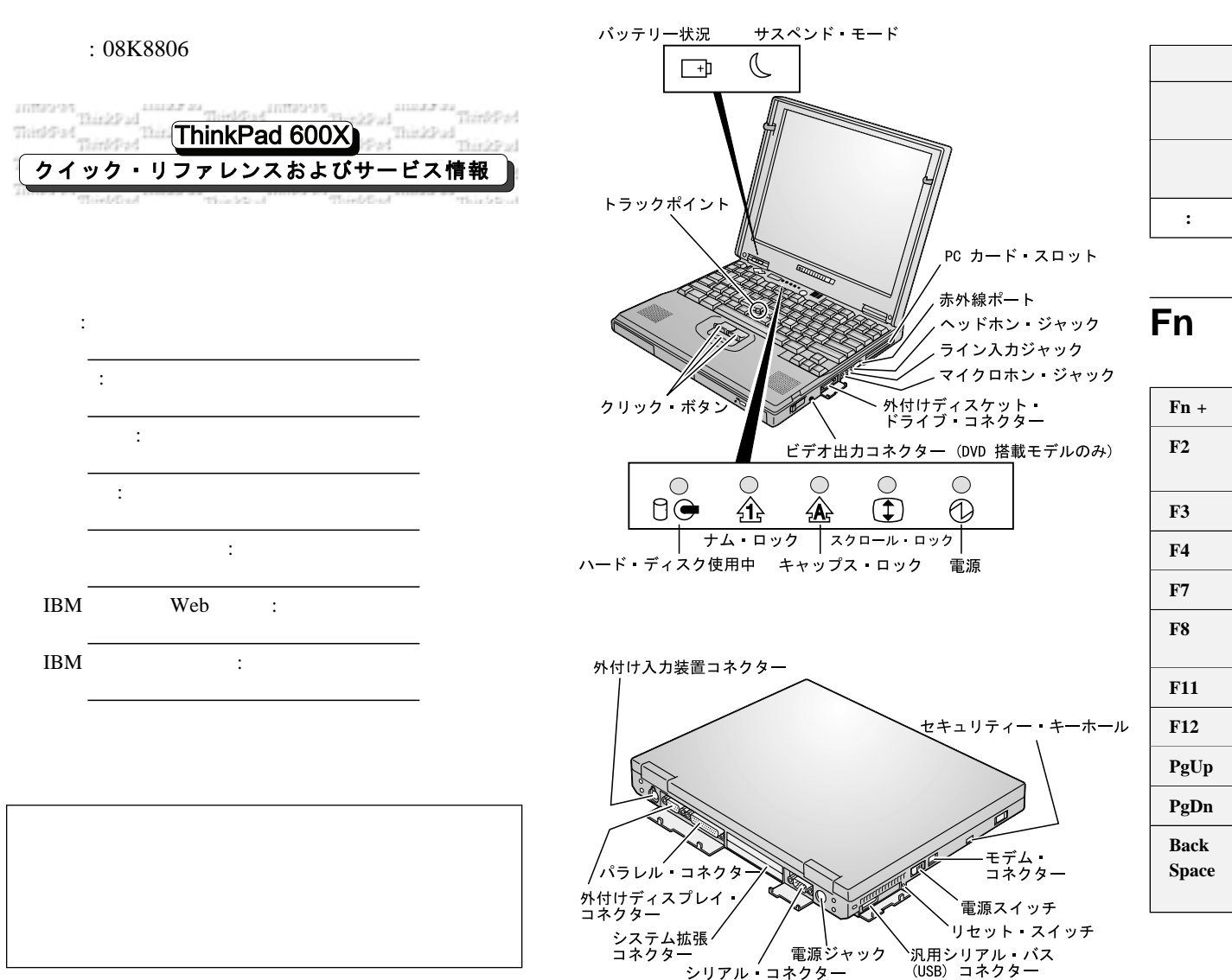

各部の位置

# オプションの取り付け

| 作業                      | 方法                          |
|-------------------------|-----------------------------|
| ウルトラスリムベイの<br>デバイスの交換   | ThinkPad をサスペンド・モードに        |
| 外付けディスケット・<br>ドライブの取り付け | 9るか、電源をオブにして装置の八<br>れ替えをする。 |
|                         |                             |

## Fn +-

| Fn +          | 結果                                                         |
|---------------|------------------------------------------------------------|
| F2            | パッテリーの残量を示すウィンドウが表示される (ま<br>たは消える)。                       |
| F3            | スタンバイ・モードに入る。                                              |
| F4            | サスペンド・モードに入る。                                              |
| F7            | LCD と外付けディスプレイが切り替わる。                                      |
| F8            | スクリーン・エクスパンジョン表示と通常表示を切り<br>替える。                           |
| F11           | パワー・モードを切り替える。                                             |
| F12           | ハイバネーション・モードに入る。                                           |
| PgUp          | 音量を上げる。                                                    |
| PgDn          | 音量を下げる。                                                    |
| Back<br>Space | 音声をオフにする。<br>注: 音声をオンにするには、Fn + PgUp または Fn<br>+ PgDn を押す。 |

<sup>©</sup> Copyright IBM Corporation 1999. All rights reserved.

#### 海外でのサービス体制

本製品はハードウェア国際保証サービス (IWS) の対象 製品です。本製品を海外でご使用になる際、一定の条 件を満たす場合は、海外でもサービスが受けられま す。詳しくは付属の「IBM サービスのご案内」をお読 みください。

サービスに電話をかける前に、次の情報を用意してく ださい。

- エラー・メッセージ (表示されたとおり正確に)
- ハードウェアおよびソフトウェアの構成情報
- 不具合の記述
- ThinkPad に取り付けたオプションの情報と製造番
   号

# 「ThinkPad 機能設定」プログ ラム

「ThinkPad 機能設定」プログラムを使用して、ハード ウェアのシステム設定を変更することができます。 「ThinkPad 機能設定」プログラムを開始するには、 「スタート」をクリックし、カーソルを「設定」に移 動して、「コントロール パネル」をクリックします。 続いて、「ThinkPad 機能設定」アイコンをダブルク リックします。

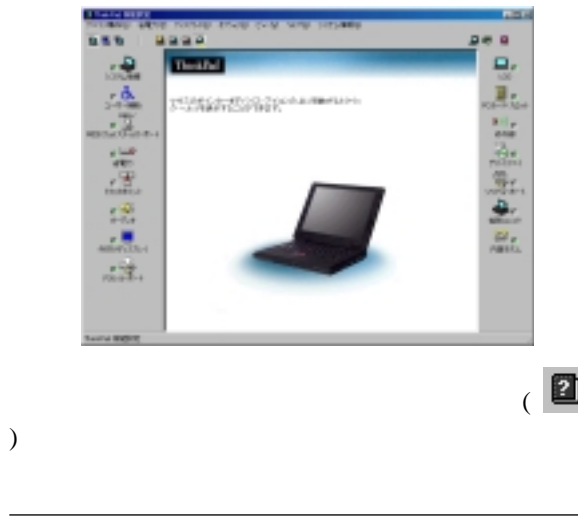

## バッテリーの状態

「バッテリー・メーター」プログラムを使用して、バ ッテリーの状態を把握することができます。「バッテ リー・メーター」プログラムを始動するには、「スタ ート」をクリックして、カーソルを「プログラム」、 「ThinkPad」の順に移動し、「バッテリー・メーター 」をクリックします。

セカンド・バッテリーを使用している場合は、「バッ テリー・メーター」プログラムを使用してセカンド・ バッテリーの状態を見ることもできます。

#### 詳細情報

ThinkPad ユーザーズ・マニュアルでは、次の情報について説明しています。

|   | ユーザーズ・リファレンス                             |
|---|------------------------------------------|
| 2 | • ご使用の ThinkPad について                     |
|   | <ul> <li>ThinkPad の機能拡張法</li> </ul>      |
| 7 | • パスワードと盗難の予防                            |
|   | • 問題が起こったら                               |
|   | • 製品仕様                                   |
|   | オンライン・ユーザーズ・ガイド                          |
|   | <ul> <li>ThinkPad の海外での使用</li> </ul>     |
|   | • マルチメディア機能の使用                           |
|   | <ul> <li>ThinkPad の保護</li> </ul>         |
|   | • バッテリー・パックの使用法                          |
|   | • PC カードの使用法                             |
|   | <ul> <li>よくある質問と答え</li> </ul>            |
|   | <ul> <li>システム・リソースについて</li> </ul>        |
|   | • ソフトウェアのインストール                          |
|   | <ul> <li>システム管理機能の使用</li> </ul>          |
|   | • PS2 コマンドの使用                            |
|   | • モデム・コマンドの使用                            |
|   | <ul> <li>オプション使用時のヒント</li> </ul>         |
|   | <ul> <li>取り扱い上のヒントと使用時の姿勢について</li> </ul> |
|   | • サービス体制                                 |
|   | • 用語集                                    |
|   |                                          |
|   | Windows メイン・ウィンドウの「スタート」をクリックし、マ         |
|   | ウス・ポインターを「プログラム」に移動して、「ThinkPad オ        |

*ンライン・ユーザーズ・ガイド*」をクリックします。